# UC SANTA BARBARA | Job Builder

#### Rev 11/30/21

# Job Builder User Guide for all Staff Employees

Table of contents is dynamic - click on a topic and it will take you directly there.

| Log In / Log Out        | 2  |
|-------------------------|----|
| Home Page Navigation    | 3  |
| Quick Links             | 4  |
| View My Job             | 4  |
| Jobs that Report to Me  | 6  |
| My Employees            | 6  |
| CT Job Standards Matrix | 8  |
| CT Job Standards        | 9  |
| JD Acknowledgements     | 11 |

#### Log In / Log Out

Job Builder URL: https://universityofcalifornia.marketpayjobs.com

1. Log In to Job Builder:

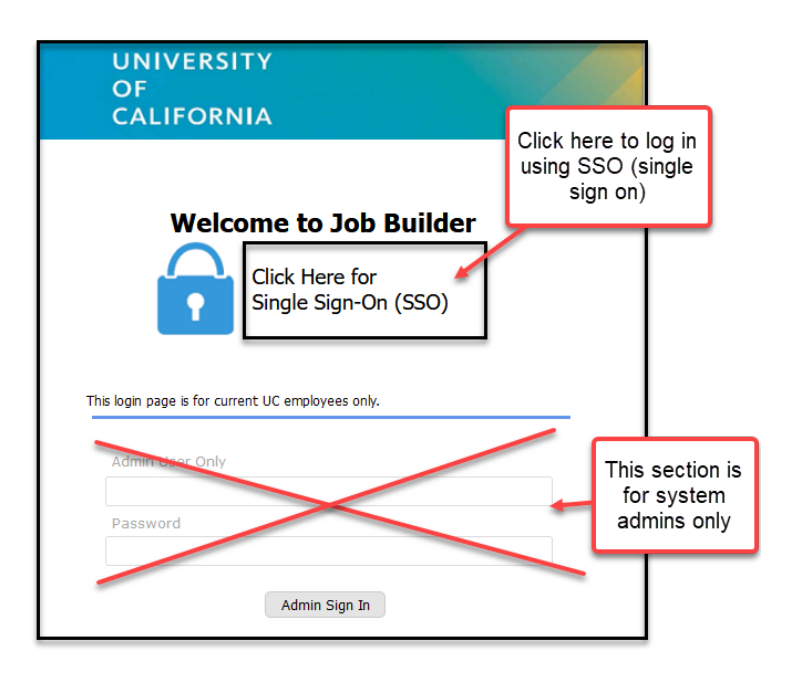

2. Log Out of Job Builder:

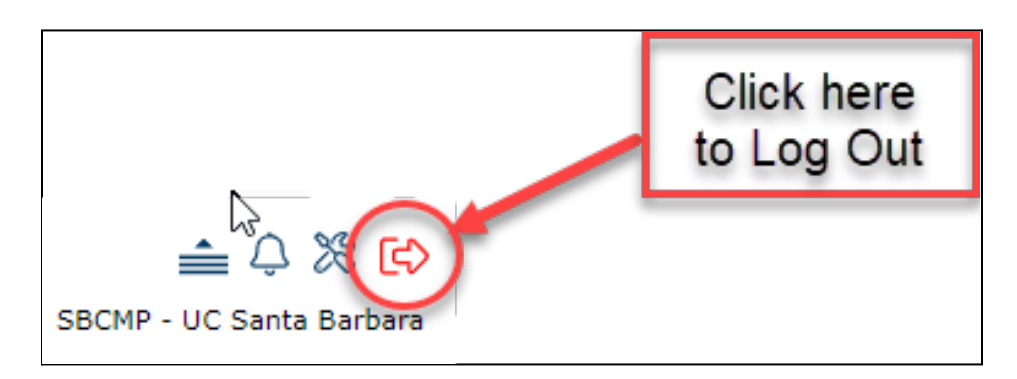

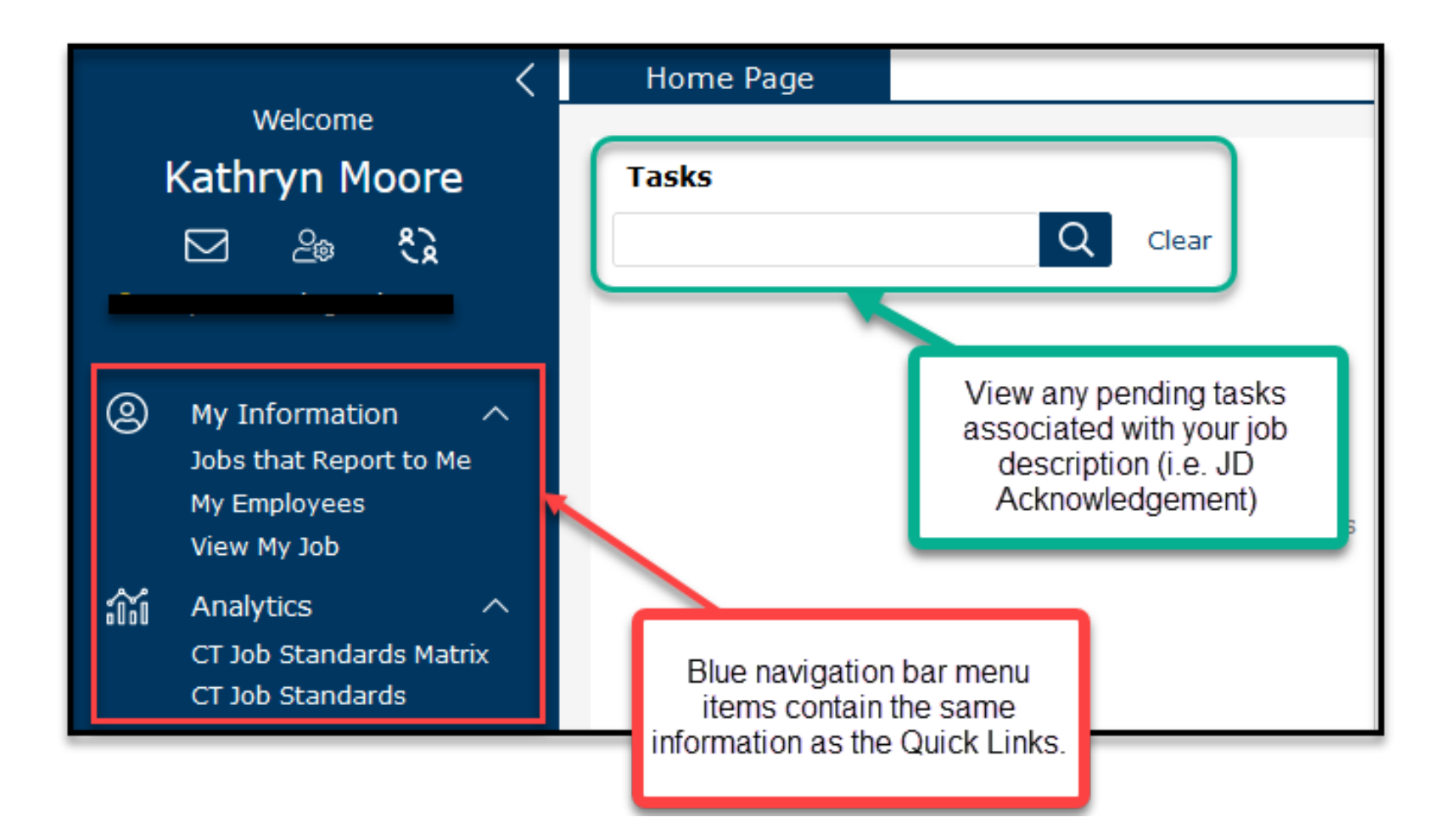

#### **Quick Links**

1. Quick Links are the quickest way to navigate to the place you want to go.

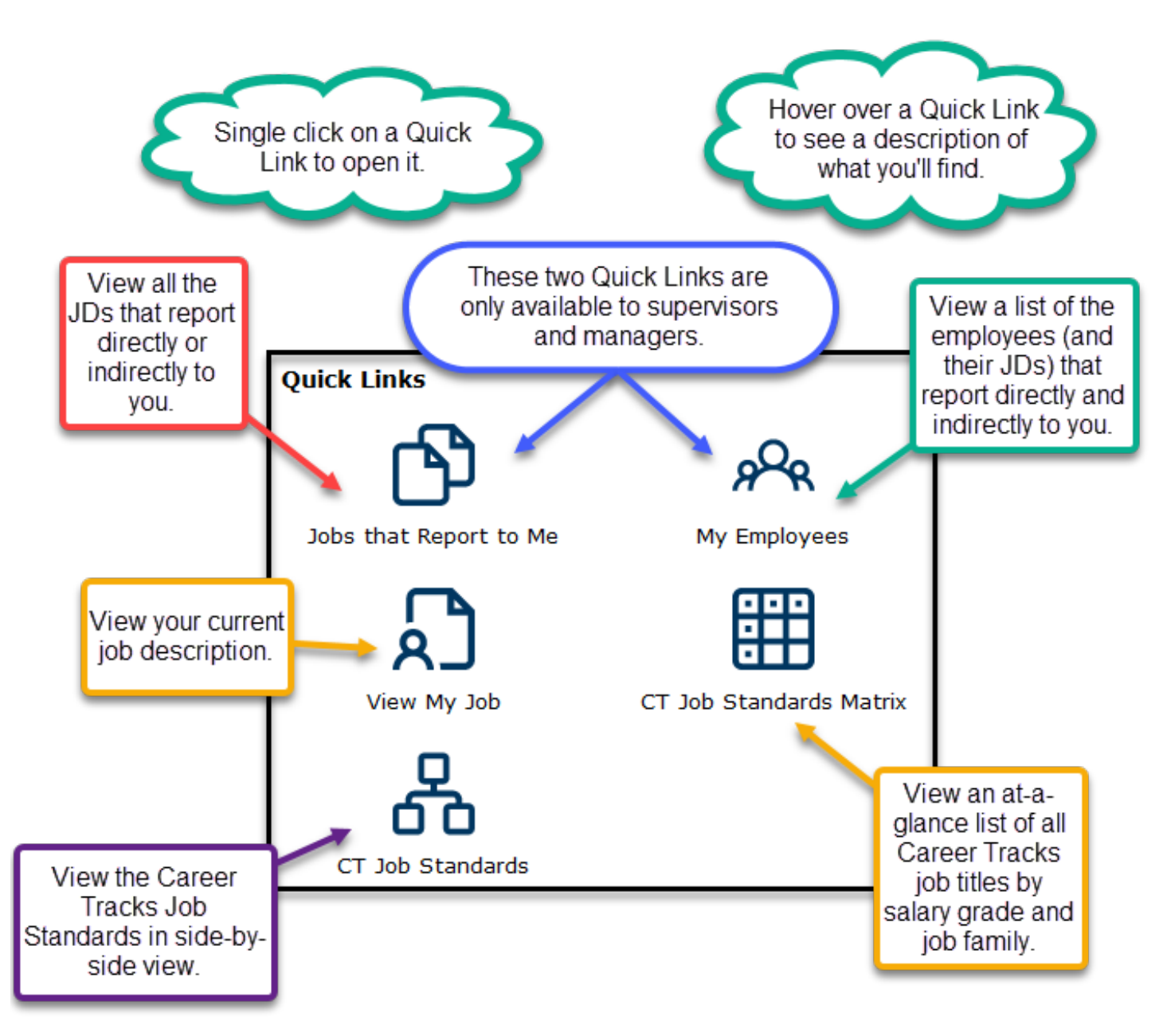

#### View My Job

1. View a print version of your job description in PDF or HTML.

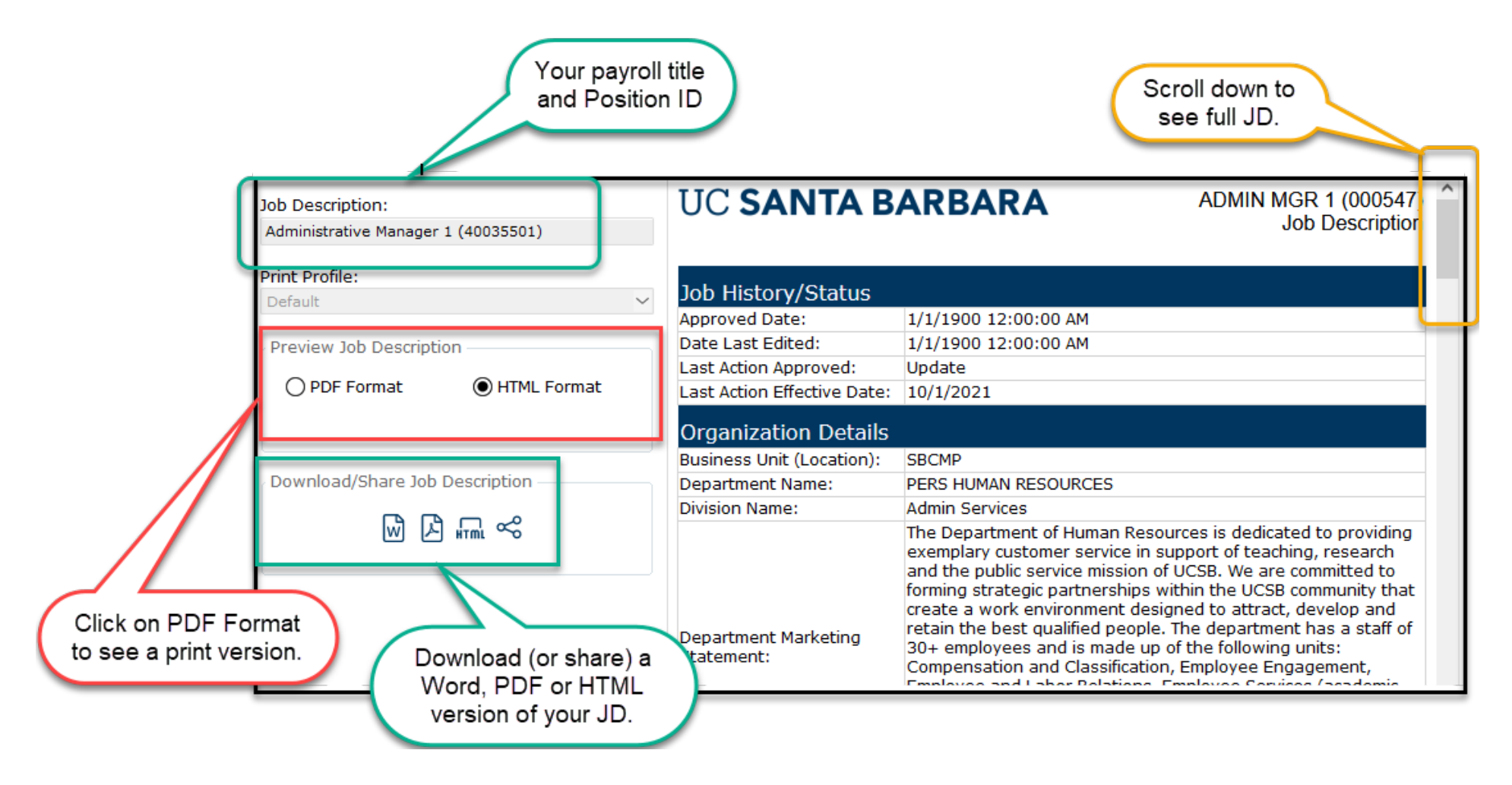

#### Jobs that Report to Me

1. All job descriptions for positions that report directly or indirectly to you will appear in a searchable grid, including your own job description.

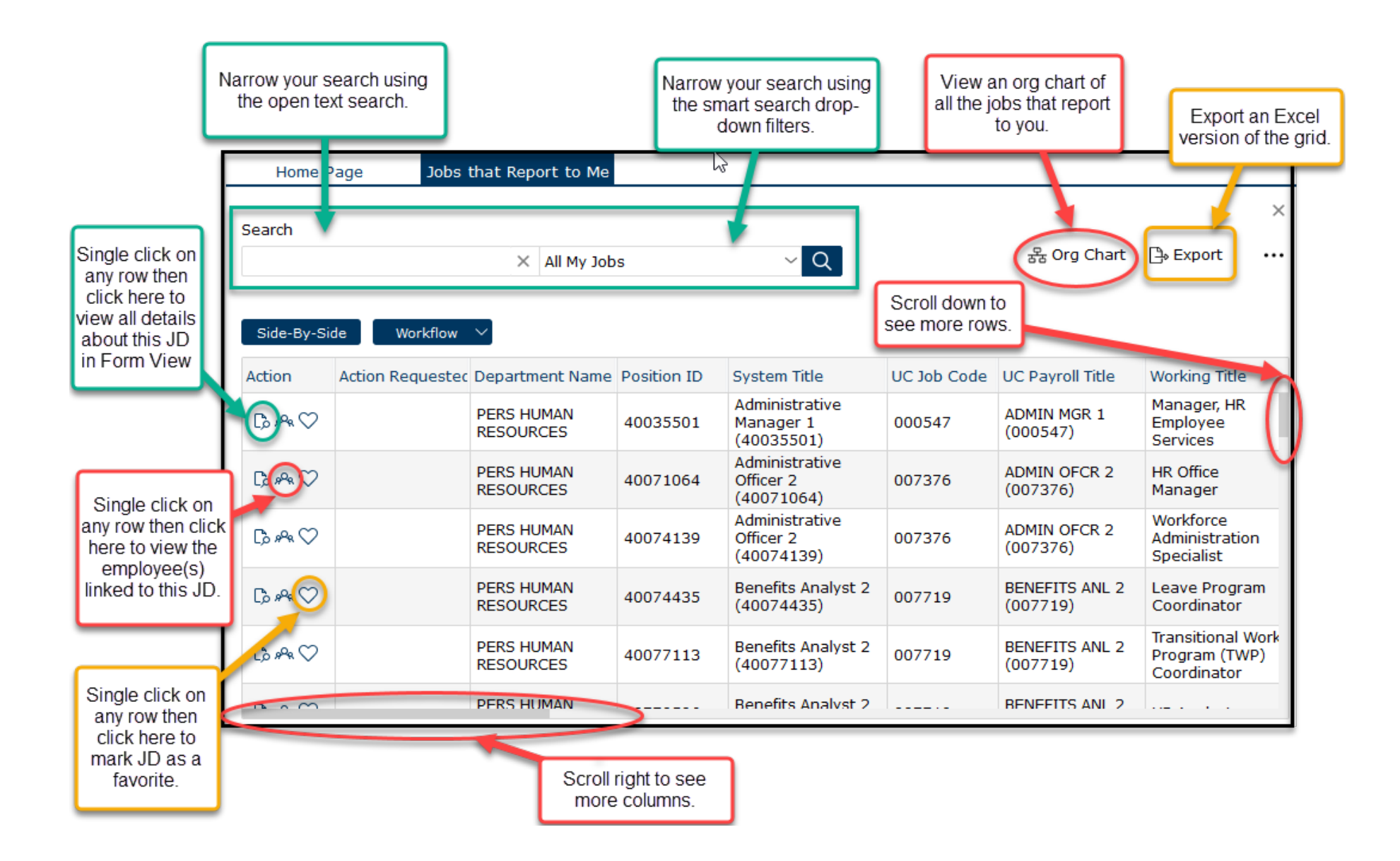

#### My Employees

1. View a list of the employees (and their JDs) that report directly and indirectly to you.

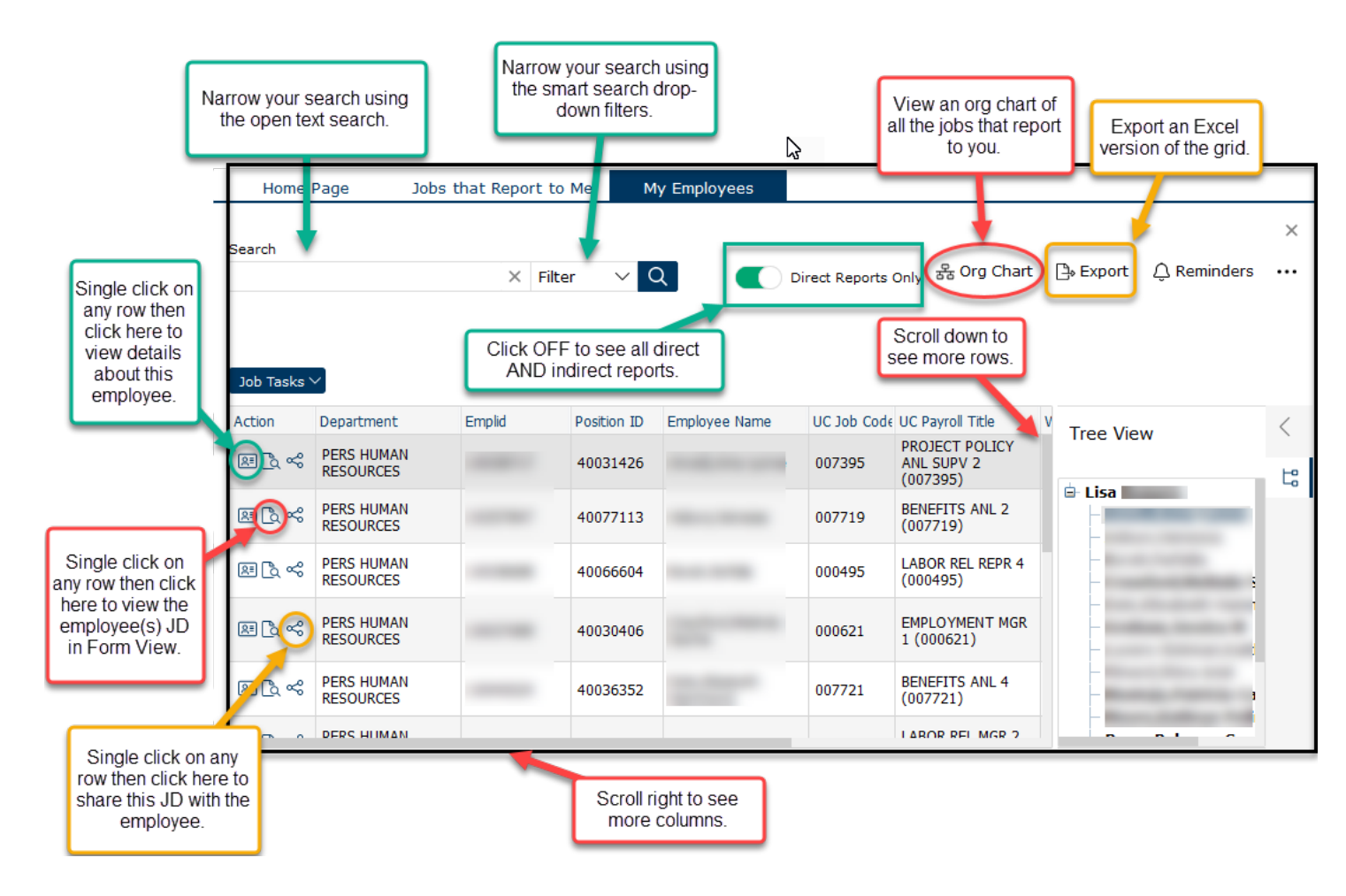

### CT Job Standards Matrix

1. View an at-a-glance matrix of all the UC job titles by salary grade and job family.

| Home Page CT Job St                                                                                                    | tandards Matrix                                                                   | Click on the carrot to open the vertical Job Family list. |                                            |                                  |  |  |
|----------------------------------------------------------------------------------------------------|-----------------------------------------------------------------------------------|-----------------------------------------------------------|--------------------------------------------|----------------------------------|--|--|
| Search                                                                                                    |                                                                                   |                                                           | _                                          | ×                                |  |  |
| Click on a Job Family to                                                                                                    | X Filter V                                                                        | Advanced 💽 Sho                                            | ow Active Jobs Only                        |                                  |  |  |
| narrow your search of                                                                                                    |                                                                                   |                                                           | wantha comptate to view the Jah            |                                  |  |  |
| Job codes appearing in the matrix                                                                                                    | Hover over the carrots to view the Job<br>Families as they scroll left and right. |                                                           |                                            |                                  |  |  |
| Selected Jol s (0) Clear                                                                                                    | ected                                                                             |                                                           | · · · · · · · · · · · · · · · · · · ·      |                                  |  |  |
|                                                                                                    |                                                                                   |                                                           |                                            |                                  |  |  |
| Facilities Development al Ces Development and EHS Finance General Administration General Services Governmental Relations Healthcare St |                                                                                   |                                                           |                                            |                                  |  |  |
| General Administration                                                                                                    | These function                                                                    | ons describe the work performe                            | d at the University to support our staff a | and academic employee resources. |  |  |
| □- General Services                                                                                                    | Grade                                                                             | Academic Human Reso                                       | urces Benefits                             | Benefits Pro                     |  |  |
| Governmental Relations     Healthcare Strategy                                                                                         | Crada 20                                                                          |                                                           |                                            | BENEFITS PRG STRAT               |  |  |
| Human Resources                                                                                                    | Grade 30                                                                          |                                                           |                                            |                                  |  |  |
| Information reconology                                                                                                    | 0                                                                                 | ACAD HR MGR 3 (000596)                                    | BENEFITS MGR 3 (000290)                    | BENEFITS PRG STRAT               |  |  |
| Investment Managemen                                                                                                    | Grade 28                                                                          |                                                           |                                            |                                  |  |  |
| Legal Services      Library Services                                                                                                   |                                                                                   | Do                                                        | ble click on BENEFITS MGR 2 (000291)       | BENEFITS PRG STRAT               |  |  |
| Marine                                                                                                    | Grade 27                                                                          | a                                                         | job title to                               |                                  |  |  |
| Medical Imaging                                                                                                    |                                                                                   | ACAD HR ANL 5 (000593) ve                                 | rsion of the BENEFITS ANL 5 (000292)       | BENEFITS PRG STRAT               |  |  |
| Museum Services                                                                                                    | Grade 26                                                                          | ACAD HR MGR 2 (000595) jol                                | o standard.                                |                                  |  |  |
| Nursing     Patient Support Services                                                                                                   |                                                                                   | ACAD HR MGR 1 (000594)                                    |                                            | BENEFITS PRG STRAT               |  |  |
| <ul> <li>Performing Arts</li> </ul>                                                                                                    | Grade 25                                                                          |                                                           |                                            |                                  |  |  |
| ⊡- Physician                                                                                                    |                                                                                   | ACAD HR ANL 4 (007716)                                    | BENEFITS MGR 1 (000614)                    | BENEFITS PRG STRAT               |  |  |
| Quality Management                                                                                                    | Grade 24                                                                          | ACAD HR SUPV 2 (007711)                                   |                                            |                                  |  |  |
| Rehabilitation Services                                                                                                    |                                                                                   | ACAD HR ANL 4 GF (005894)                                 | BENEFITS ANL 4 (007721)                    |                                  |  |  |
| Research Administration                                                                                                    | Grade 23                                                                          |                                                           |                                            |                                  |  |  |
| - Research and Laborator                                                                                                    |                                                                                   | ACAD HR ANL 3 (007715)                                    | BENEFITS SUPV 2 (007723)                   | BENEFITS PRG STRAT               |  |  |
| Respiratory Services     Security and Public Safet                                                                                     | Grade 22                                                                          |                                                           | BENEFITS SUPV 2 GF (0066                   | 43)                              |  |  |
| ■ Skilled Crafts and Trades                                                                                                    |                                                                                   |                                                           | BENEFITS ANI 3 (007720)                    |                                  |  |  |
| Sports and Recreation                                                                                                    | Grade 21                                                                          |                                                           |                                            |                                  |  |  |

#### CT Job Standards

1. View or download the CT Job Standards.

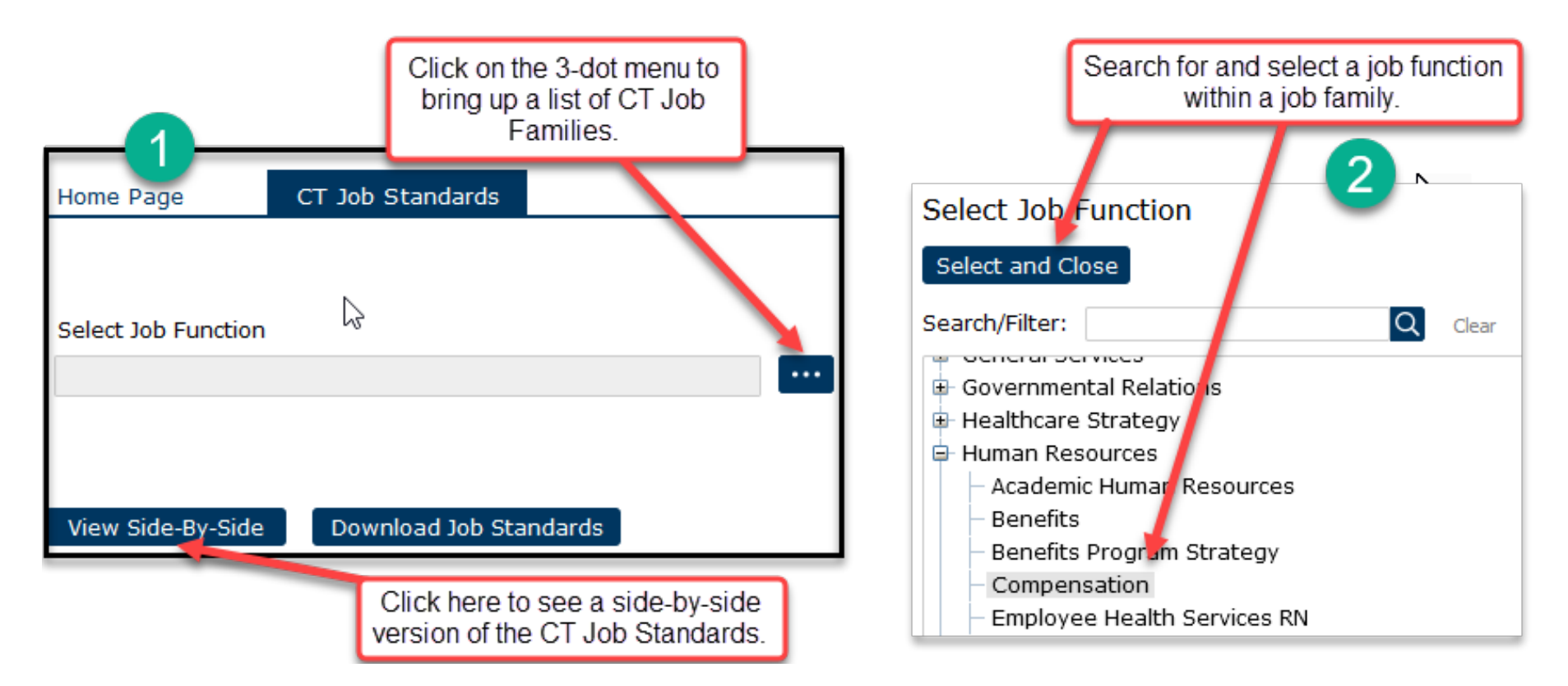

### CT Job Standards (continued)

| Side-By-Side View Reset Export as Excel                                                                                                    | Click on the 'x' to hide<br>title columns you don<br>need to see.                                                                                                    | e ×<br>'t                                                                                                    |  |  |  |  |
|----------------------------------------------------------------------------------------------------|----------------------------------------------------------------------------------------------------|----------------------------------------------------------------------------------------------------|--|--|--|--|
| Selected Jobs                                                                                                    | Si                                                                                                    | ide-by-Side Profile                                                                                                    |  |  |  |  |
| 11 Jobs Selected Expo                                                                                                    | ort this grid to Excel.                                                                                                    | ob Standard                                                                                                    |  |  |  |  |
| Highlight Differences                                                                                                    | □ Hide Identical Rows                                                                                                    |                                                                                                    |  |  |  |  |
| Job Function: Compensation                                                                                                    |                                                                                                    |                                                                                                    |  |  |  |  |
| Involves developing, implementing and administering compensation policies and programs. Reviews job evaluation requests and proposals,<br>and provides advice on job evaluation, position management, and position salary-setting. |                                                                                                    |                                                                                                    |  |  |  |  |
| Job Family: Human Resources                                                                                                    |                                                                                                    |                                                                                                    |  |  |  |  |
| These functions describe the wor                                                                                                    | rk performed at the University to support our s aff a                                                                                                    | and academic employee resources.                                                                                                    |  |  |  |  |
|                                                                                                    | Compensation Analyst 1 ×                                                                                                    | Compensation Analyst 2 × 🖊                                                                                                    |  |  |  |  |
| Classified Indicator Descr<br>(Pers Prog)                                                                                                    | PSS                                                                                                    | PSS                                                                                                    |  |  |  |  |
| Job Level                                                                                                    | Entry                                                                                                    | Intermediate                                                                                                    |  |  |  |  |
| Salary Grade                                                                                                    | Grade 20                                                                                                    | Grade 21                                                                                                    |  |  |  |  |
| FLSA Status                                                                                                    | Non-Exempt                                                                                                    | Non-Exempt                                                                                                    |  |  |  |  |
| CT Generic Scope<br>Description<br>Scroll to the right to<br>see all the job titles<br>in this job function.                                                                                                    | Entry-level professional with limited prior<br>experience; learns to use professional<br>concepts to resolve problems of limited<br>scope and complexity; works on<br>assignments that are initially routine in<br>nature, requiring limited judgment and<br>decision making. Employees at this level<br>are expected to acquire the skills and<br>knowledge to perform more advanced<br>work following an agreed upon time in<br>position, through defined training and<br>development planning. | Professional who applies acquired job<br>skills, policies, and procedures to<br>complete substantive assignments /<br>projects / tasks of moderate scope and<br>complexity; exercises judgment within<br>defined guidelines and practices to<br>determine appropriate action.<br>Scroll down to see all<br>sections of the CT<br>Job Standard. |  |  |  |  |

## JD Acknowledgements

Refer to the JD Acknowledgements User Guide on the <u>HR/Compensation</u> website.